🖉 induprogress

InduProgress **Delta Industrial Automation**  ul. Trakt Lubelski 404 04-667 Warszawa 7

NIP: PL 952-208-72-81 REGON: 142303087

Tel: +48 22 290-31-78 Fax: +48 22 290-31-78 w. 6 biuro@induprogress.pl .

www.induprogress.pl

## Remote control with AnyDesk

.

Below are steps to allow remote control with AnyDesk:

- 1. Download AnyDesk.exe program from https://anydesk.com/download
- 2. Run AnyDesk.exe program with administrative rights. Right click AnyDesk.exe and select [Run as administrator] option. Depending on Windows configuration it may be needed to confirm this operation by pressing [Yes] button;

|   | Open                                |
|---|-------------------------------------|
| ۲ | Run as administrator                |
|   | Pin to Taskbar<br>Pin to Start Menu |
|   | Remove from this list               |
|   | Properties                          |

3. Read AnyDesk address. In the picture below is main window. Field in which is placed AnyDesk address is highlighted with red frame;

| New Connection                                                        |                                    |  |
|-----------------------------------------------------------------------|------------------------------------|--|
| AnyDesk🏈                                                              | in D G F                           |  |
| This Desk                                                             |                                    |  |
| Your Desk can be accessed with this address.                          | AnyDesk-Address:                   |  |
| More information ()                                                   | •                                  |  |
|                                                                       | Set password for unattended access |  |
|                                                                       | Send invitation                    |  |
| Remote Desk                                                           |                                    |  |
|                                                                       |                                    |  |
| Please enter the address of the remote desk                           |                                    |  |
| Please enter the address of the remote desk you would like to access. |                                    |  |

4. Share AnyDesk address with person who will connect to computer;

## **Delta Industrial Automation**

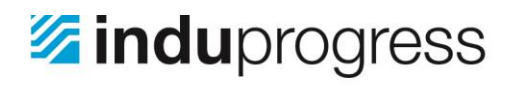

InduProgress Delta Industrial Automation 

ul. Trakt Lubelski 404 04-667 Warszawa .

NIP: PL 952-208-72-81 REGON: 142303087

Tel: +48 22 290-31-78 www.induprogress.pl Fax: +48 22 290-31-78 w. 6 biuro@induprogress.pl 

5. Confirm connection by pressing [Accept] button. In the picture below is screen of connecting. Green button, which accepts the connection, is placed in bottom, left corner.

| AnyDesk X                |                     | -           |       |  |
|--------------------------|---------------------|-------------|-------|--|
|                          | Chat                | Chat File T |       |  |
|                          | Open Chat Log       |             |       |  |
|                          | Session request rec | eived       | 16:17 |  |
| ✓ hear sound             |                     |             |       |  |
| se clipboard             |                     |             |       |  |
| block keyboard and mouse |                     |             |       |  |
| ✓ Accept X Dismiss       | Message             |             | >     |  |
| Connecting to            | (identity verified) |             |       |  |

After completing above steps remote control is active.

**Delta Industrial Automation**